Ernst C. Zach rEgistrA Hilfetexte

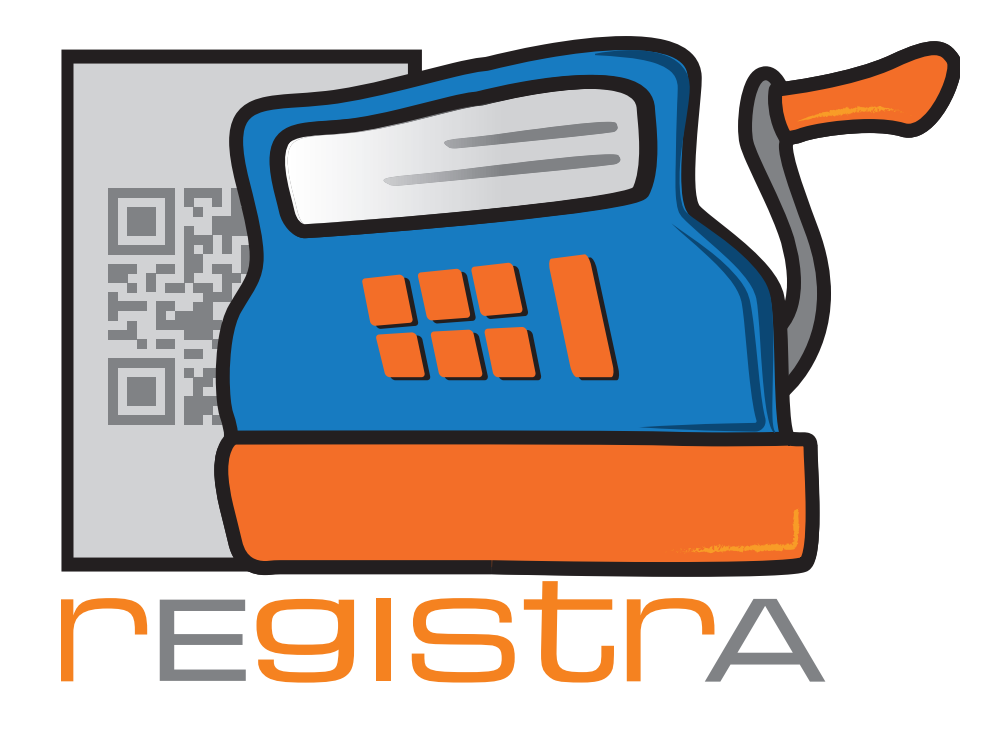

## 12.Lizenzierung

## www.registra.at

rEgistrA © Ernst C. Zach/Alexander Zach 2015-2021

Layout: Lena Zach, BA

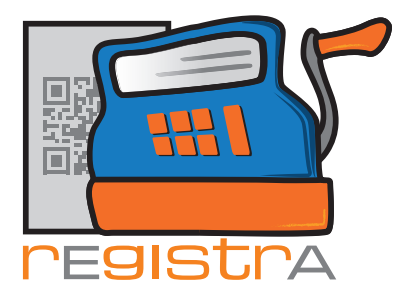

## 12.1. Lizenz einlesen

Nach Bestellung und Bezahlung wird via Mail eine Lizenzdatei zugestellt, die unter "Programm" - "Lizenz einlesen" eingelesen werden kann.

rEgistrA

12.Lizensierung

Um die Lizenz also einzulesen öffnet man unter Programm im Hauptmenü Lizenz einlesen.

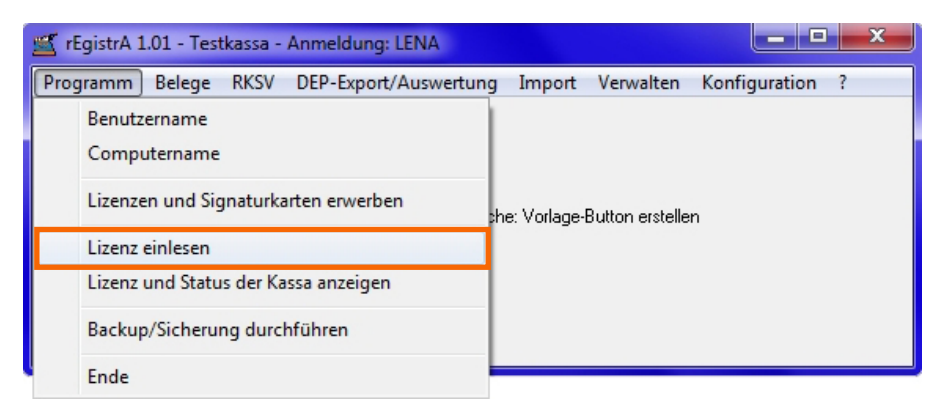

**rEgistrA** fragt im folgenden Fenster nach, ob der Nach – und Firmenname festgelegt wurde. Wie bereits weiter oben erwähnt, können nach Inbetriebnahme der Lizenz der Firmenname oder Nachname (ohne eine Neuausstellung der Lizenz) nicht geändert werden.

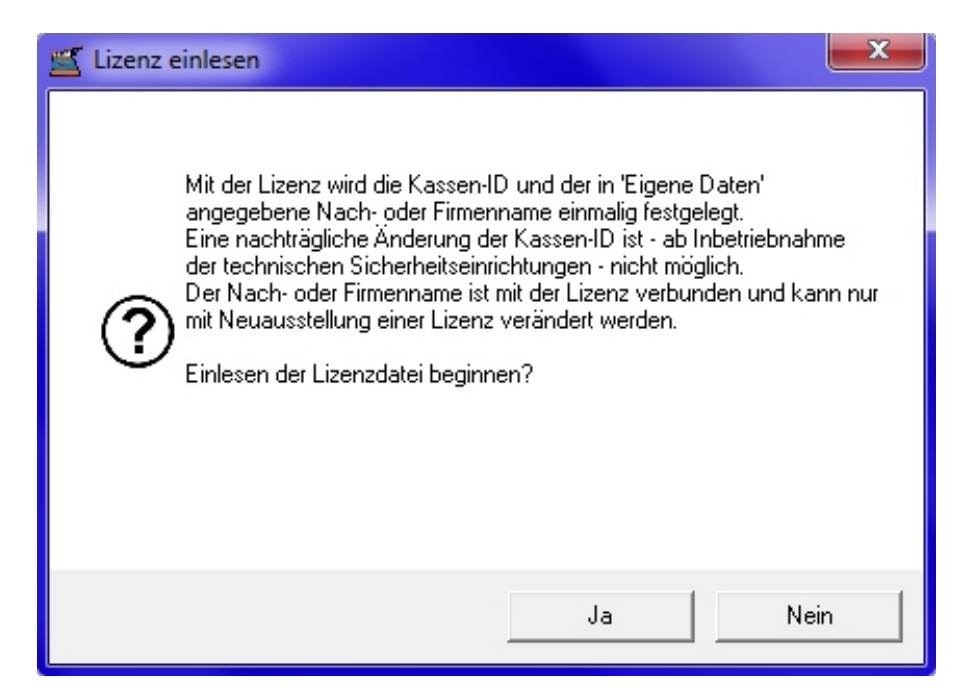

Mit JA bestätigen, wenn man die Lizenz einlesen möchte.

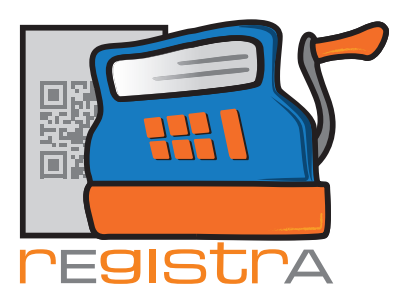

Im folgenden Fenster navigiert man zur Lizenzdatei.

| 🛒 Lizenzdatei einlesen         | ×                   |
|--------------------------------|---------------------|
| Suchen in: 📔 Lizenz 💌          | ⇐ 🔁 📸 🕶             |
| Name                           | Änderungsdatum Ty   |
| rEgistrA_05E30A79_Zach.liz     | 29.01.2017 15:46 LI |
| < III                          | 4                   |
| Dateiname:                     | Öffnen              |
| Dateityp: rEgistrA-Lizenzdatei | Abbrechen           |

rEgistrA

12.Lizensierung

Die Lizenzdatei einmal anklicken und mit Öffnen bestätigen oder mit Doppelklick auf die Lizenzdatei bestätigen.

Nach dem Bestätigen öffnet sich die Kommunikation mit rEgistrA wie folgt:

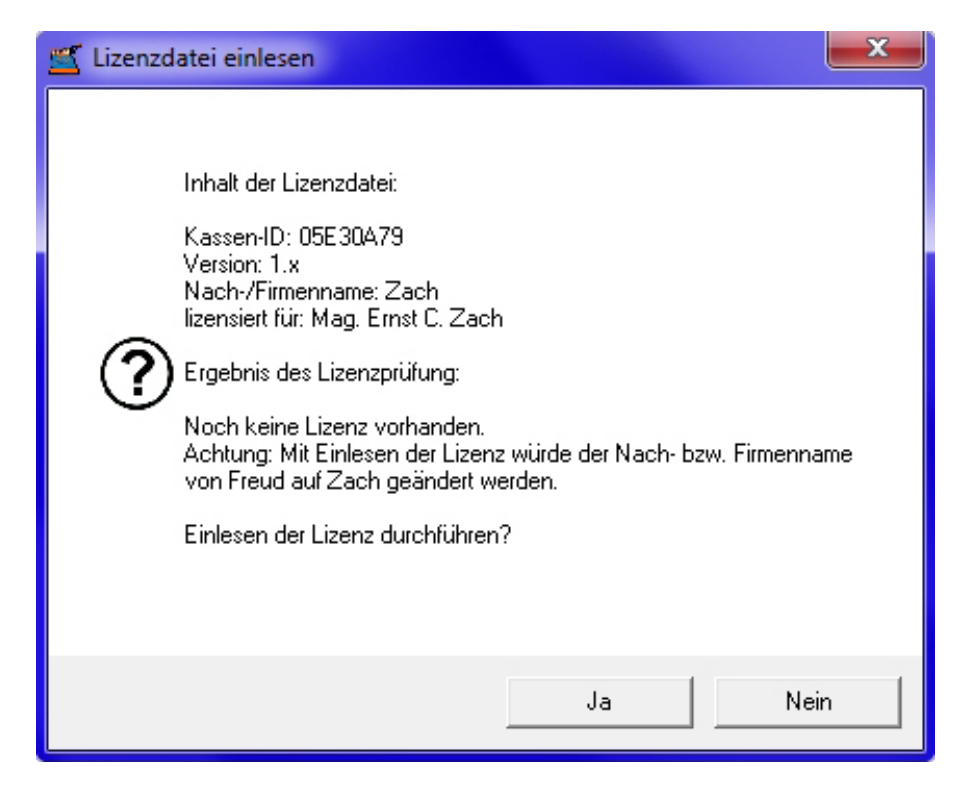

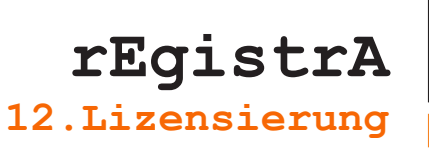

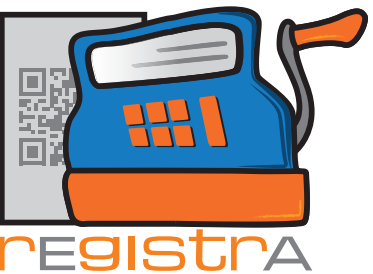

An dieser Stelle wird der Abgleich von Nach – bzw. Firmenname der Lizenz und der in **rEgistrA** eingetragenen Daten durchgeführt.

Sollte der unter "Eigene Daten" angegebene Nach- oder Firmenname nicht mit den Angaben in der Lizenz übereinstimmen, wird angeboten, dass mit dem Einlesen der Lizenz gleichzeitig auch der Name in den "Eigenen Daten" korrigiert wird. Ist dieses nicht gewünscht, muss mit support@registra.at Kontakt aufgenommen werden um eine korrigierte Lizenz zu erhalten.

Wenn nach Betätigung des Buttons "Ja" die Lizenz korrekt eingelesen wurde, wird dies bestätigt.

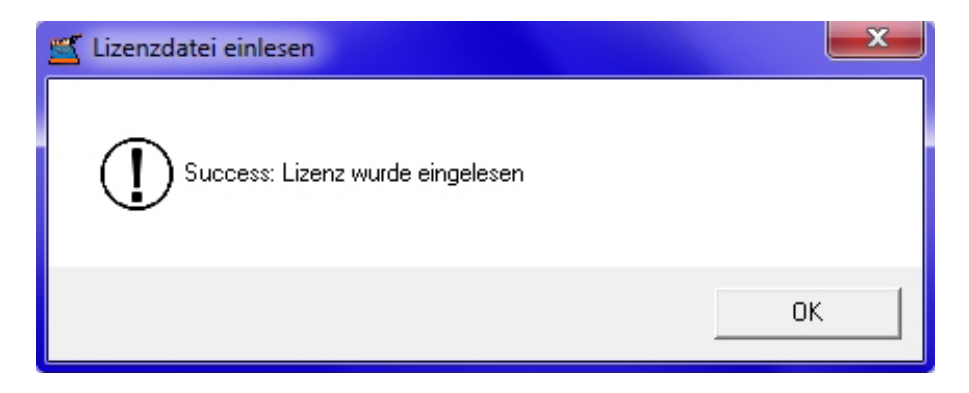